# Instrucciones para gestionar solicitudes de participación en procesos de provisión de puestos de trabajo desde el ASE

Esta funcionalidad le permite realizar solicitudes de participación en procesos de provisión de puestos de trabajo, así como seguir el proceso de las mismas.

- 1. Utilice, por favor, Internet Explorer o Mozilla Firefox preferentemente.
- 2. Abra el Autoservicio del Empleado y entre en la opción Provisión de puestos/Solicitud concurso de méritos.
- 3. La pantalla que se le presenta tiene tres bloques de información:

#### **Datos personales**

Aparecen cumplimentados con la información que conste en el sistema y no se pueden modificar, pero si necesita cambiar estos datos debe hacerlo poniéndose en contacto con el Servicio de Gestión de PAS.

#### **Datos profesionales**

Aparecen cumplimentados con la información que conste en el sistema correspondiente al último puesto que obtuvo en propiedad. Estos datos no se pueden modificar, pero si detecta algún error debe indicarlo por medio del procedimiento administrativo correspondiente, poniéndose en contacto con el Servicio de Gestión de PAS.

#### Solicitudes

Este último bloque contendrá todas sus solicitudes de participación en los procesos selectivos, con indicación del *Estado* en que se encuentra cada una de ellas, la fecha de presentación y un número de identificador generado por el sistema.

- 4. Para crear una solicitud, deberá pulsar el botón
- 5. Le aparece la relación de convocatorias abiertas para que seleccione aquella en la que desea inscribirse y pulse Aceptar

| Búsqueda de Convocatoria     |                                | X |
|------------------------------|--------------------------------|---|
| Seleccione una convocatoria: |                                | • |
|                              |                                |   |
|                              | TRASLADOS PAS FUNCIONARIO 2015 |   |
|                              |                                |   |
|                              |                                |   |
|                              |                                |   |
|                              |                                |   |
|                              | Aceptar Cancelar               |   |

## 6. Grabación de plazas:

Una vez seleccionada la convocatoria, le aparece una pantalla con tres áreas de datos, donde podrá consignar situándose en la pestaña *Plazas* las siguientes opciones:

- Si tiene algún tipo de discapacidad.
- Si condiciona la adjudicación de la plaza a otro candidato
- Sus datos relativos a la conciliación de la vida familiar y laboral

| Tipo de discapacidad:                   |                                |
|-----------------------------------------|--------------------------------|
| DNI Candidato Condicionado:             |                                |
| Destino previo cónyuge/pareja de hecho: |                                |
| Cuidado de hijo (3.2.5.b):              | Cuidado de familiar (3.2.5.c): |

## Una vez terminado, pulsar 🔂 Añadir

Se le abrirá una línea de pantalla a continuación de la última información.

En ese momento puede optar por escribir el código del puesto directamente, o pulsar el icono situado a la derecha de la celda para que salga un listado con todos los puestos **r** (o pulsar F4).

En caso de querer la segunda opción, nos aparecerá:

| Cod. Identificación del puesto en RTP: Lista de valores general 🔲 🗙 |                                                            |                                      |                          |          |                      |                |  |
|---------------------------------------------------------------------|------------------------------------------------------------|--------------------------------------|--------------------------|----------|----------------------|----------------|--|
| •                                                                   | Visualizar criterios de búsqueda Lista valores personal Pa |                                      |                          |          |                      |                |  |
|                                                                     | Añadir a lista de valores personal                         |                                      |                          |          |                      |                |  |
| Ę                                                                   | BIDBOCM ≞                                                  | Descripción                          | Localización             | ID Plaza | Denomin Área Trabajo |                |  |
|                                                                     | 005.3                                                      | J. NEG. APOYO ADVO. DELEGACION ESTL  | V.GESTION ACADEMICA      | 50034954 | ALUMNOS              |                |  |
|                                                                     | 005.4                                                      | J. NEG. GESTION ASOCIACIONES ESTUDIA | V.GESTION ACADEMICA      | 50034985 | APOYO INSTITUCIONAL  |                |  |
|                                                                     | 007.2                                                      | J. SEC.                              | SERV.COOR.G.ACADEMIC     | 50032576 | ALUMNOS              |                |  |
|                                                                     | 0118.1                                                     | J. SEC. SECRETARIA ALUMNOS           | F.CC.INFORMACION         | 50032538 | ALUMNOS              |                |  |
|                                                                     | 0149.1                                                     | J. SEC. ASUNTOS ECONOMICOS           | F.CC.POLITICAS Y SOCIOL. | 50032567 | ASUNTOS ECONOMICOS   |                |  |
|                                                                     | 0150.3                                                     | J. NEG. SECRETARIA ALUMNOS           | F.CC.POLITICAS Y SOCIOL. | 50034908 | ALUMNOS              | •              |  |
|                                                                     | 0182.3                                                     | J. NEG. ASUNTOS ECONOMICOS           | F.EDUCACION-C.F.P.       | 50034913 | ASUNTOS ECONOMICOS   |                |  |
|                                                                     | 021.12                                                     | J. SEC. BECAS                        | SERV.INVESTIGACION       | 50032551 | APOYO INSTITUCIONAL  |                |  |
|                                                                     | 0221.1                                                     | J. SEC. PERSONAL                     | F.INFORMATICA            | 50032572 | PERSONAL             |                |  |
|                                                                     | 0285.1                                                     | J. SEC. PERSONAL                     | F.COMERCIO Y TURISMO     | 50032547 | PERSONAL             |                |  |
|                                                                     |                                                            |                                      |                          |          |                      | OK Cancelar .: |  |

Seleccionaremos la plaza que queramos y pulsaremos Haremos el mismo proceso con cada una de las plazas.

Tenga en cuenta que <u>el orden en el que relaciona las plazas determina la</u> **prioridad de su petición** y será con el que se realice el proceso de adjudicación.

En caso de equivocación, podremos insertar un puesto, o eliminarlo. Insertar Borrar Haciendo clic en **Insertar**, se abre una línea de pantalla encima de la que tiene marcada para que relacione una nueva plaza. Puede escribir el código o elegir la plaza del desplegable que le proporciona el sistema.

Es muy importante que tenga en cuenta que para modificar cualquier plaza, previamente tendrá que seleccionarla en el botón de la izquierda de la correspondiente línea de la tabla 005.4

## 6.1. Grabación de cursos:

Situándose en la pestaña cursos podrá visualizar todos los cursos de formación que constan en el Servicio de Gestión de PAS. Las líneas marcadas con el icono "candado" no se podrán modificar.

Revíselos y en caso de querer añadir alguno, pulse Añadir y escriba directamente la denominación del curso, horas lectivas y fechas, distinguiendo entre curso impartido / recibido (pulsando en el enlace a la derecha

De la misma forma, si desea eliminar alguno de los cursos introducidos manualmente, podrá hacerlo con el botón Borrar.

Es muy importante que tenga en cuenta que para modificar cualquier curso, previamente tendrá que seleccionarlo en el botón de la izquierda de la correspondiente línea de la tabla Recibida

## 6.2. Grabación de titulaciones:

Situándose en la pestaña Titulaciones podrá visualizar todas las titulaciones que constan en el Servicio de Gestión de PAS. Revíselas, y en caso de querer añadir alguna, pulsar Añadir . Se podrá elegir entre escribirlo directamente o seleccionarlo de una tabla pulsando el icono situado a la derecha de la celda (o pulsando F4). En caso de pulsar el icono, aparecerá una tabla, donde seleccionaremos la titulación y pulsaremos.

| Texto de formación: Lista de valores general |                                                                             |    |  |  |  |  |  |
|----------------------------------------------|-----------------------------------------------------------------------------|----|--|--|--|--|--|
| Þ                                            | ► Visualizar criterios de búsqueda Lista valores personal Parametrizaciones |    |  |  |  |  |  |
|                                              | Añadir a lista de valores personal                                          |    |  |  |  |  |  |
| E                                            | 3 Texto de formación 🔺                                                      |    |  |  |  |  |  |
|                                              | ACCESO UNIVERSIDAD MAYORES DE 25 AÑOS                                       |    |  |  |  |  |  |
|                                              | ARQUITECTO                                                                  |    |  |  |  |  |  |
|                                              | BACHILLERATO                                                                |    |  |  |  |  |  |
|                                              | BACHILLER LABORAL                                                           |    |  |  |  |  |  |
|                                              | BACHILLER SUPERIOR                                                          |    |  |  |  |  |  |
|                                              | OK Cancels                                                                  | ar |  |  |  |  |  |

De la misma forma, si desea eliminar alguno de los cursos introducidos manualmente, podrá hacerlo con el botón Borrar

Es muy importante que tenga en cuenta que para modificar cualquier titulación, previamente tendrá que seleccionarla en el botón de la izquierda de la correspondiente 00000113 DR. EN CIENCIAS línea de la tabla

7. Una vez completados los datos anteriores pulsar el botón Grabar

Recuerde que si sale de la aplicación o pulsa el botón volver sin darle primero a grabar, perderá todos los datos introducidos anteriormente.

Siempre que pulse el botón Grabar, saldrá a la pantalla inicial. Si quiere incluir algo más en la instancia, deberá entrar mediante el botón Modificar.

Se recomienda que para evitar pérdida de información por pérdida de servicio grabe de vez en cuando y vuelva a entrar a través del botón Modificar.

Es muy importante que tenga en cuenta que para realizar alguna acción sobre cualquiera de las solicitudes existentes, previamente tendrá que seleccionarla en el botón de la izquierda de la correspondiente línea de la tabla.

| Solicitudes |                                |              |                                |                            |  |  |  |
|-------------|--------------------------------|--------------|--------------------------------|----------------------------|--|--|--|
|             | Convocatoria                   | Nº Solicitud | Estado                         | Num. Inscripción           |  |  |  |
| C           | TRASLADOS PAS FUNCIONARIO 2015 | 00006        | Grabada / Pendiente de generar | 40000002015042015182800006 |  |  |  |
|             | TRASLADOS PAS FUNCIONARIO 2015 | 00005        | Activa                         | 40000002015042010534500005 |  |  |  |

Una vez grabada, tendremos varias opciones:

- 7.1. Si por cualquier motivo se ha dado cuenta de que se ha equivocado en algún campo y quiere modificarlo, siempre que la instancia esté en estado "Grabada/pendiente de generar", entrará en ella con el botón 2000 v podrá cambiar todos los campos manuales que considere oportunos.
- 7.2. Siempre que tenga una instancia en estado "Grabada/pendiente de generar", podrá eliminarla si lo desea, pulsando el botón **Eliminar**. El resto de los estados no permiten eliminar la instancia. Tenga en cuenta que no podrá tener más de una instancia en estado "Grabada/pendiente de generar".
- 7.3. Si la instancia es correcta, selecciónela y pulse el botón Generar. Después la imprimirá / guardará con el botón **Bimprimir** y por último, la presentará través de Registro de acuerdo con lo establecido en las bases de la convocatoria junto con fotocopia compulsada de toda la documentación que debe aportarse según las bases de la convocatoria.

Si la estancia está en estado "Generada", no podrá modificarla directamente. Para poder hacerlo, seleccionará la instancia pinchando en ella y pulsando el botón Con esto creará una copia exacta de la instancia anterior, en estado "Grabada/pendiente de generar", que podrá modificar de la forma indicada en el punto anterior.

Si prefiere comenzar con una instancia en blanco, pulsará de la forma indicada a partir del punto 4.

7.4. Si ha generado varias instancias y no está seguro de cuál quiere presentar en Registro, puede visualizarlas pulsando el botón Le aparecerá la instancia, con todos los campos bloqueados.

No olvide, que una vez haya generado la instancia, deberá imprimirla y presentarla a través de Registro de acuerdo con lo establecido en las bases de la convocatoria. junto con fotocopia compulsada de toda la documentación que deba aportar.

De no presentarla, su solicitud NO TENDRÁ VALIDEZ

- 8. A partir de este momento podrá ver el estado de su solicitud con la siguiente información:
  - 8.1. Estado Registrada:

La solicitud entregada en Registro ha sido verificada por el Servicio de Gestión de PAS y se ha registrado en el sistema.

| S                                                                                  | olicitudes                     |              |            |                            |                      |      |
|------------------------------------------------------------------------------------|--------------------------------|--------------|------------|----------------------------|----------------------|------|
| 📑 Nueva 🛛 🖉 Modificar 🖉 Generar 🔤 Copiar 🚯 Imprimir 🖓 Consultar 🕤 Eliminar 🚺 Ayuda |                                |              |            |                            |                      |      |
|                                                                                    |                                |              |            |                            |                      |      |
| S                                                                                  | olicitudes                     |              |            |                            |                      |      |
|                                                                                    | Convocatoria                   | Nº Solicitud | Estado     | Num. Inscripción           | Fecha Pres. Registro | Num. |
|                                                                                    | TRASLADOS PAS FUNCIONARIO 2015 | 00005        | Registrada | 40000002015042010534500005 | 20.04.2015           | 2015 |
|                                                                                    | TRASLADOS PAS FUNCIONARIO 2015 | 00004        | Generada   | 40000002015042010471200004 |                      |      |

8.2. Estado Activa:

Instancia final con la que usted concursará.

Podrá consultarla para asegurarse que realmente ésta es su definitiva. De no ser así y siempre que esté aún en plazo de presentación de instancias, podrá crear una nueva solicitud en el sistema y posteriormente presentarla en el Registro, la cual anulará totalmente la anterior.

| Solicitudes                                                       |                                |              |            |                            |  |
|-------------------------------------------------------------------|--------------------------------|--------------|------------|----------------------------|--|
| Nueva Modificar Generar Copiar Mimprimir Consultar Eliminar Ayuda |                                |              |            |                            |  |
| Solicitudes                                                       |                                |              |            |                            |  |
|                                                                   | Convocatoria                   | Nº Solicitud | Estado     | Num. Inscripción           |  |
|                                                                   | TRASLADOS PAS FUNCIONARIO 2015 | 00005        | Activa     | 40000002015042010534500005 |  |
|                                                                   | TRASLADOS PAS FUNCIONARIO 2015 | 00004        | Registrada | 40000002015042010471200004 |  |